# Relire un paquet à l'aide de l'outil Packet Tracer dans FMC

### Table des matières

Introduction
Conditions préalables
Exigences
Composants utilisés
Relire le paquet à l'aide de l'outil Packet Tracer disponible sur FMC
Rediffusion des paquets à l'aide du fichier PCAP
Limites de l'utilisation de cette option
Documents associés

### Introduction

Ce document décrit comment vous pouvez relire un paquet dans votre périphérique FTD à l'aide de l'outil Packet Tracer de l'interface graphique FMC.

# Conditions préalables

### Exigences

Cisco vous recommande de prendre connaissance des rubriques suivantes :

- Connaissance de la technologie Firepower
- Connaissance du flux de paquets dans le pare-feu

### Composants utilisés

- Cisco Secure Firewall Management Center (FMC) et Cisco Firewall Threat Defense (FTD) version 7.1 ou ultérieure.
- Fichiers de capture de paquets au format pcap

The information in this document was created from the devices in a specific lab environment. All of the devices used in this document started with a cleared (default) configuration. Si votre réseau est en ligne, assurez-vous de bien comprendre l'incidence possible des commandes.

# Relire le paquet à l'aide de l'outil Packet Tracer disponible sur FMC

1. Connectez-vous à l'interface FMC. Accédez à Périphériques > Dépannage > Packet Tracer.

| ഥ       | Firewall Manag<br>Devices / Troubleshor                                               | ement Center<br>at / Packet Tracer | Overview    | Analysis               | Policies                                               | Devices                | Objects                    | Integrati | on                                   | Depl  | ay (                      | Q 🚱 🌣 🔞                               | admin ∨  | cisco SECURE  |
|---------|---------------------------------------------------------------------------------------|------------------------------------|-------------|------------------------|--------------------------------------------------------|------------------------|----------------------------|-----------|--------------------------------------|-------|---------------------------|---------------------------------------|----------|---------------|
| ш<br>Та | New Trace                                                                             | +                                  |             |                        |                                                        | Device I<br>NAT<br>OpS | Management                 |           | VPN<br>Site To Site<br>Remote Access |       | Troubl<br>File D<br>Threa | leshoot<br>Jownload<br>at Defense CLI | CLI   Pr | acket Capture |
| ice Hi  | Select Device*                                                                        | 10.197.224.9                       |             | ~                      |                                                        | Platform               | Settings                   |           | Dynamic Access Policy                |       | Packe                     | et Tracer                             |          |               |
| story   | Select the packet type from the Protocol drop-down, and then specify the packet param |                                    |             |                        |                                                        | FlexCon                | FlexConfig Troubleshooting |           |                                      | Packe | et Capture                | 1                                     |          |               |
|         | Protocol* TCP v or                                                                    |                                    |             | Select a PCAP File 🛛 🗸 |                                                        | Certificates           |                            |           |                                      |       | Upgra                     | ade                                   |          |               |
|         | Source Type*                                                                          | IPv4                               | ~           |                        |                                                        |                        |                            |           |                                      |       | Threa                     | at Defense Upgrade                    |          |               |
|         | Source Port*                                                                          | Enter or select a                  | port number | ~ (                    | (0-65535)                                              |                        |                            |           |                                      |       | Chase                     | sis Upgrade                           |          |               |
|         | Inline Tag                                                                            |                                    | (0-65533)   |                        |                                                        |                        |                            |           |                                      |       |                           |                                       |          |               |
|         | Bypass security checks for the simulated packet                                       |                                    |             |                        | Allow the simulated packet to transmit from the device |                        |                            |           |                                      |       |                           |                                       |          |               |
|         | Treat the simulated packet as an IPsec/SSL VPN decrypted packet                       |                                    |             |                        |                                                        |                        |                            |           |                                      |       |                           |                                       |          |               |
|         |                                                                                       |                                    |             |                        |                                                        |                        |                            |           |                                      |       |                           |                                       | Reset    | Trace         |
|         | Trace Result                                                                          |                                    |             |                        |                                                        |                        |                            |           |                                      |       |                           |                                       |          | n ⊹ × .       |
|         |                                                                                       |                                    |             |                        |                                                        |                        |                            |           |                                      |       |                           |                                       |          |               |
|         |                                                                                       |                                    |             |                        |                                                        |                        |                            |           |                                      |       |                           |                                       |          |               |
|         |                                                                                       |                                    |             |                        |                                                        |                        |                            |           |                                      |       |                           |                                       |          |               |
|         |                                                                                       |                                    |             |                        |                                                        |                        |                            |           |                                      |       |                           |                                       |          |               |
|         |                                                                                       |                                    |             |                        |                                                        |                        |                            |           |                                      |       |                           |                                       |          |               |

2. Fournissez les détails de la source, de la destination, du protocole et de l'interface d'entrée. Cliquez sur Trace.

| þ            | Firewall Management Center Overview Analysis Policies Devices                                                                                                    | Objects Integration Deploy Q 6 admin V (the SECURE                                   |  |  |  |  |  |
|--------------|----------------------------------------------------------------------------------------------------|--------------------------------------------------------------------------------------|--|--|--|--|--|
| ш            | New Trace +                                                                                                    | File Download   Threat Defense CLI   Packet Capture                                  |  |  |  |  |  |
| Trace Histor | Select Device* 10.70.73.44  Select the packet type from the Protocol drop-down, and then specify the packet parameters.                                                                                                    | Ingress Interface* Select  VI AN ID (1-4096)                                         |  |  |  |  |  |
| ~            | Protocol*         ICMP         or         Select a PCAP File         Image: Comparison of the select a processing of the select a processing of the sel | Destination Type* IPv4 V 10.197.226.1                                                |  |  |  |  |  |
|              | Type* 8 (Echo Request)                                                                                                    | ID (1-65535)                                                                         |  |  |  |  |  |
|              | Code*         0         (0-255)           Inline Tag         (0-65533)                                                                                                    |                                                                                      |  |  |  |  |  |
|              | Bypass security checks for the simulated packet Treat the simulated packet as an IPsec/SSL VPN decrypted packet                                                                                                    | Allow the simulated packet to transmit from the device           Reset         Trace |  |  |  |  |  |
|              | Trace Result                                                                                                    |                                                                                      |  |  |  |  |  |

- 3. Utilisez l'option Autoriser le paquet simulé à transmettre à partir du périphérique pour relire ce paquet à partir du périphérique.
- 4. Notez que le paquet a été abandonné car une règle configurée dans la stratégie de contrôle d'accès permet d'abandonner les paquets ICMP.

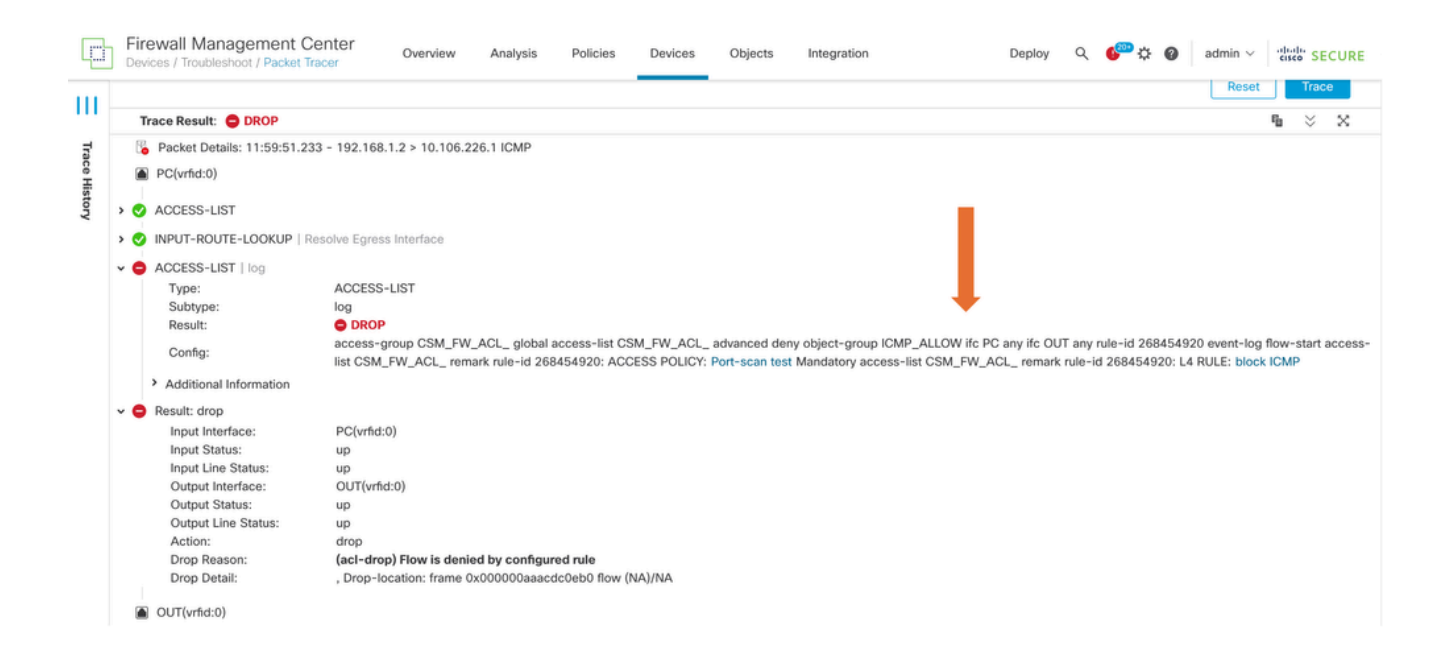

5. Ce traceur de paquets avec des paquets TCP génère le résultat final du suivi (comme illustré).

| (C)         | Firewall Management Center<br>Devices / Troubleshoot / Packet Tracer Overview Analysis Policies Device                                                                                                    | s Objects Integration Deploy Q 🚱 🌣 🕢 admin V 🖓                                                                                    |
|-------------|----------------------------------------------------------------------------------------------------|----------------------------------------------------------------------------------------------------|
| <br>₹       | New Trace +                                                                                                    | File Download   Threat Defense CLI   Packet Capture                                                                               |
| ace History | Select Device*     10.70.73.44     ~       Select the packet type from the Protocol drop-down, and then specify the packet parameters.       Protocol*     TCP     ~       Or     Select a PCAP File     O                                                                                                    | Ingress Interface* PC - Ethermet1/1 VLAN ID (1-4096)                                                                              |
|             | Source Type*         IPv4         I122.168.1.2           Source Port*         1234         (0-65535)           Inline Tag         (0-65533)                                                                                                    | Destination Type*         IPv4         V         10.197.226.1           Destination Port*         443         V         (0-65535) |
|             | Bypass security checks for the simulated packet     Treat the simulated packet as an IPsec/SSL VPN decrypted packet                                                                                                    | Allow the simulated packet to transmit from the device           Reset         Trace                                              |
|             | Trace Result:         ALLOW           Ib         Packet Details: 12:03:30.612 - 192.168.1.2:1234 > 10.197.226.1:443 TCP           Ib         PC(vrfid:0)           Ib         PC(vrfid:0)           PC(vrfid:0)         PC(vrfid:0)           Ib         PC(vrfid:0)           Ib         PC(vrfid:0)           Ib         PC(vrfid:0)           Ib         PC(vrfid:0)           Ib         PC(vrfid:0)           Ib         PC(vrfid:0)           Ib         PC(vrfid:0)           Ib         PC(vrfid:0)           Ib         PC(vrfid:0)           Ib         PC(vrfid:0) | %                                                                                                    |

### Rediffusion des paquets à l'aide du fichier PCAP

Vous pouvez télécharger le fichier PCAP à l'aide du bouton Sélectionner un fichier PCAP. Sélectionnez ensuite l'interface d'entrée et cliquez sur Trace.

| P           | Firewall Manag<br>Devices / Troubleshoo                                                          | ement Center Overview Analysis Policies Devi                                                                                                    | es Objects Integration Deploy Q 崎 🋱 🍘                                                                                                    | admin ~ doub SECURE        |
|-------------|--------------------------------------------------------------------------------------------------|----------------------------------------------------------------------------------------------------|----------------------------------------------------------------------------------------------------|----------------------------|
| 111         | New Trace 3                                                                                      | +                                                                                                    | File Download   Threat Do                                                                                                    | fense CLI   Packet Capture |
| ace History | Select Device*<br>Select the packet t<br>Protocol*<br>Source Type*<br>Source Port*<br>Inline Tag | 10.197.224.9<br>ype from the Protocol drop-fown, and then specify the packet parameters.<br>TCP<br>IPv4<br>Enter or select a port number<br>(0-65533) | Ingress Interface* outside - GigabitEthernet0/1 VLAN ID (1-4096) Destination Type* IPv4 (0-6 Destination Port* Enter or select a port number (0-6 | 35535)                     |
|             | Bypass securit Treat the simul                                                                   | y checks for the simulated packet<br>ated packet as an IPsec/SSL VPN decrypted packet                                                                 | Allow the simulated packet to transmit from the device                                                                                            | Reset Trace                |
|             | Trace Result                                                                                     |                                                                                                    |                                                                                                    | na ⊗ ×                     |

### Limites de l'utilisation de cette option

- 1. Nous ne pouvons simuler que des paquets TCP/UDP.
- 2. Le nombre maximal de paquets pris en charge dans un fichier PCAP est de 100.
- 3. La taille du fichier Pcap doit être inférieure à 1 Mo.
- 4. Le nom du fichier PCAP ne doit pas dépasser 64 caractères (extension incluse) et ne doit contenir que des caractères alphanumériques, des caractères spéciaux («.», «-», «\_») ou les deux.
- 5. Actuellement, un seul flux de paquets est pris en charge.

Le Trace 3 affiche la raison de suppression comme en-tête IP non valide

|                                                                                                    | Firewall Managem<br>Devices / Troubleshoot / F                                                                                                    | nent Center<br>Packet Tracer | Overview        | Analysis         | Policies Devices   | Objects Integration                                    |        | Deploy Q 🍄 🕻   | admin v dialia | SECURE |  |  |
|----------------------------------------------------------------------------------------------------|----------------------------------------------------------------------------------------------------|------------------------------|-----------------|------------------|--------------------|--------------------------------------------------------|--------|----------------|----------------|--------|--|--|
|                                                                                                    | Select the packet type                                                                                                    | from the Protocol drop       | p-down, and the | in specify the p | packet parameters. | VLAN ID                                                |        | (1-4096)       |                |        |  |  |
| ш                                                                                                    | Protocol*                                                                                                    | UDP ~                        | or single2      | .рсар            | $\sim$             |                                                        |        |                |                |        |  |  |
| Trac                                                                                                    | Source Type*                                                                                                    | IPv4 🗸                       | 192.168.29.     | 58               |                    | Destination Type*                                      | IPv4 🗸 | 192.168.29.160 |                |        |  |  |
| ie His                                                                                                    | Source Port*                                                                                                    | 60376                        |                 | ~ (0-            | 65535)             | Destination Port*                                      | 161    | ~              | (0-65535)      |        |  |  |
| story                                                                                                    | Inline Tag                                                                                                    |                              | (0-65533)       |                  |                    |                                                        |        |                |                |        |  |  |
|                                                                                                    | Bypass security ch                                                                                                    | ecks for the simulated       | packet          |                  |                    | Allow the simulated packet to transmit from the device |        |                |                |        |  |  |
|                                                                                                    | Treat the simulated                                                                                                    | d packet as an IPsec/SS      | SL VPN decrypte | ed packet        |                    |                                                        |        |                |                |        |  |  |
|                                                                                                    |                                                                                                    |                              |                 |                  |                    |                                                        |        |                | Reset          | frace  |  |  |
|                                                                                                    | Trace Result: 🕴 Error: Some packets from the PCAP file were not replayed.                                                                                                    |                              |                 |                  |                    |                                                        |        |                |                |        |  |  |
| Packet 1: 11:58:21.875534 Packet Details: 11:58:21.875534 192.168.29.58:60376 > 192.168.29.160:161 udp 80 |                                                                                                    |                              |                 |                  |                    |                                                        |        |                |                |        |  |  |
|                                                                                                    | inside(vrfid:0) Result: drop Input Interface: inside(vrfid:0) Input Line Status: up Input Line Status: up Output Interface: NP Identity Ifc Action: drop Time Taken: 0 ns Drop Reason: (Invalid-ip-head Drop Detail: Drop-location: fr NP Identity Ifc |                              |                 |                  |                    | <b>header</b><br>i5f7cfb1b71b flow (NA)/NA             |        |                |                |        |  |  |

# Documents associés

Pour plus d'informations sur les captures de paquets et les traceurs, veuillez vous reporter au document <u>Cisco Live Document.</u>

#### À propos de cette traduction

Cisco a traduit ce document en traduction automatisée vérifiée par une personne dans le cadre d'un service mondial permettant à nos utilisateurs d'obtenir le contenu d'assistance dans leur propre langue.

Il convient cependant de noter que même la meilleure traduction automatisée ne sera pas aussi précise que celle fournie par un traducteur professionnel.